## **Transferring a DRS Account**

Existing users of the NHRS Data Reporting System (DRS) may use their existing username, password, and email address to set up an account in the new version of the DRS.

- 1. Click on this link to get to the new DRS site: <u>https://drs.nhrs.org</u>
- 2. On the login page, click on Transfer Account. (Do not type in a username and password.)

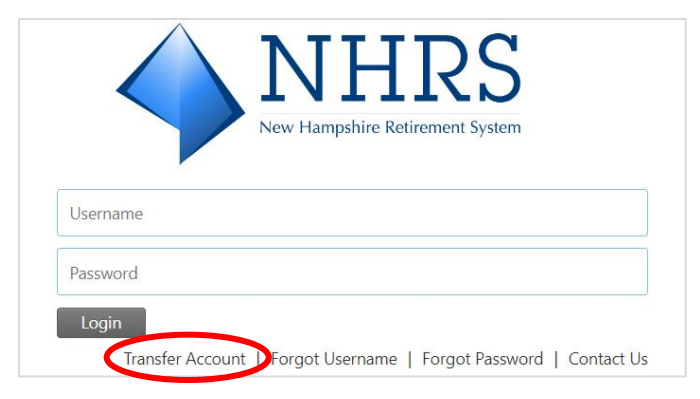

**3.** Enter your <u>existing</u> DRS username, password, and email address; review and check off the disclaimer; and then click on **Transfer Account**. If the information you entered is valid, you will receive an email from NHRS to set up your account.

**Note:** If you have recently changed your password in the <u>current</u> DRS prior to transferring your account, you will need to contact NHRS directly.

| Plea:<br>of th                       | se enter your NHRS Data Reporting System username, password, and email address below. Upon completion<br>iis request, you will receive an email with further details regarding the transfer of your account.                                                                                                    |
|--------------------------------------|----------------------------------------------------------------------------------------------------|
| <b>Not</b> e v                       | e: In order to use this feature, you must enter the username, password, and email address on file, which will<br>alidated by the NHRS Data Reporting System before proceeding.                                                                                                    |
| User                                 | name:                                                                                                    |
|                                      |                                                                                                    |
| Pass                                 | word:                                                                                                    |
| Ema                                  | il:                                                                                                    |
| You<br>Retir<br>Ham<br>not a<br>Data | are acknowledging that you are authorizing a transfer of your employer's user account to the New Hampshi<br>'ement System's new Data Reporting System (DRS). The DRS is only for Participating Employers of the New<br>Ipshire Retirement System (NHRS) or their authorized Vendors or Third Party Administrators (TPAs). If you are<br>a Participating Employer, Vendor, or TPA, you are prohibited from transferring an account or logging onto the<br>Reporting System. Violators will be prosecuted to the full extent of any applicable state and federal laws. |
| □ I<br>the I                         | have read this disclaimer and I am an authorized representative of a Participating Employer, Vendor, or TPA<br>New Hampshire Retirement System.                                                                                                    |
|                                      |                                                                                                    |

4. Click on the link in the email you received from NHRS. Note: The link is only valid for 48 hours.

| NHRS Data Reporting System Complete Transfer En                                                                                       | rollmen       | nt        |           |           |          |        |
|----------------------------------------------------------------------------------------------------|---------------|-----------|-----------|-----------|----------|--------|
|                                                                                                    | 0             | ) 🕤 Reply | Reply All | → Forward | ij       |        |
| S To                                                                                                    |               |           |           | Thu 8/2   | 4/2023 4 | :18 PM |
| Retention Policy Never Auto Delete or Archive - Inbox (Never)<br>You have been granted access to an NHRS Data Reporting System accoun | Expires<br>t. | Never     |           |           |          |        |
| Your access code is                                                                                                    |               |           |           |           |          |        |
| Please click the following link to complete your enrollment: https://Sandl                                                            | Box-DRS.nh    | nrs.org/  |           |           |          |        |
|                                                                                                    |               |           |           |           |          |        |
| This link is only valid for 2 days.                                                                                                   |               |           |           |           |          |        |

If you have any questions, please contact DRS Support at (603) 410-3508 or email at DRSSupport@nhrs.org.

5. You will be asked to input the Access Code included in the email. Click Continue.

| lease provide your employe | s access code, which you | ı should obtain from your em | ployer. |
|----------------------------|--------------------------|------------------------------|---------|
| ccess Code:                |                          |                              |         |
|                            |                          |                              |         |
|                            |                          |                              |         |

Note: Your default username will be your email address.

6. Create your password and challenge questions, then click Complete Enrollment.
 Note: Passwords must be a minimum of 12 characters and contain upper- and lower-case letters, numbers, and a special character

| ease note your Username, which you will need for login. You can change<br>ccount Settings.                                                                                                    | your Username after login by accessin |
|----------------------------------------------------------------------------------------------------|---------------------------------------|
| sername: "                                                                                                    |                                       |
| Create Password                                                                                                    |                                       |
| Please enter and confirm your new password.                                                                                                    |                                       |
| Your new password must:<br>• be a minimum of 12 characters<br>• include both upper and lower case, and be alphanumeric<br>• include a special character (~'!@#\$%^&*0+={][]\\;"<br>• include a special character (~'!@#\$%^&*0+={][]\\;"      |                                       |
| Password:                                                                                                    |                                       |
|                                                                                                    |                                       |
| Password                                                                                                    |                                       |
| Password Confirm:                                                                                                    |                                       |
| Password Confirm: Please confirm your password                                                                                                    |                                       |
| Password Confirm: Please confirm your password Define challenge questions for identity protection Question 1:                                                                                                    |                                       |
| Password Confirm: Please confirm your password Define challenge questions for identity protection Question 1: What is the name of your first pet?                                                                                             | ~                                     |
| Password Confirm: Please confirm your password Define challenge questions for identity protection Question 1: What is the name of your first pet? Answer:                                                                                     | ~                                     |
| Password Confirm: Please confirm your password Define challenge questions for identity protection Question 1: What is the name of your first pet? Answer: Answer                                                                              | ·                                     |
| Password Confirm: Please confirm your password Define challenge questions for identity protection Question 1: What is the name of your first pet? Answer: Answer Question 2:                                                                  | ·                                     |
| Password Confirm: Please confirm your password Define challenge questions for identity protection Question 1: What is the name of your first pet? Answer: Answer Question 2: In what city did you meet your spouse/significant other?         | ·                                     |
| Password Confirm: Please confirm your password Define challenge questions for identity protection Question 1: What is the name of your first pet? Answer: Answer Question 2: In what city did you meet your spouse/significant other? Answer: | ·                                     |
| Password Confirm: Please confirm your password Define challenge questions for identity protection Question 1: What is the name of your first pet?                                                                                             | ~                                     |
| Password Confirm: Please confirm your password Define challenge questions for identity protection Question 1: What is the name of your first pet? Answer: Answer Outsting 2:                                                                  | ·                                     |
| Password Confirm: Please confirm your password Define challenge questions for identity protection Question 1: What is the name of your first pet? Answer: Answer: Question 2: In what city did you meet your spouse/significant other?        |                                       |
| Password Confirm: Please confirm your password Define challenge questions for identity protection Question 1: What is the name of your first pet? Answer: Answer Question 2: In what city did you meet your spouse/significant other? Answer: | ✓<br>                                 |
| Password Confirm: Please confirm your password Define challenge questions for identity protection Question 1: What is the name of your first pet? Answer: Answer Question 2: In what city did you meet your spouse/significant other? Answer: |                                       |

7. Your account is now set up. Click on **Back to Login** to log in.

| ou are now enrolled<br>username and new pa | in NHRS Data Reporting System. You may now return to the login page and login with y<br>ssword. |
|--------------------------------------------|-------------------------------------------------------------------------------------------------|
| Userna                                     | me:                                                                                             |
| Userna                                     | ine.                                                                                            |

**8.** When you first log in, you will be asked to set up a **two-step verification** with the option of SMS text or email as the verification method.